### JHN SHARE POINT - ACCESS ISSUES TROUBLESHOOT GUIDE

- 1. Go to www.JacksonHealthNetwork.org
- 2. Click Member Login in across Top Menu

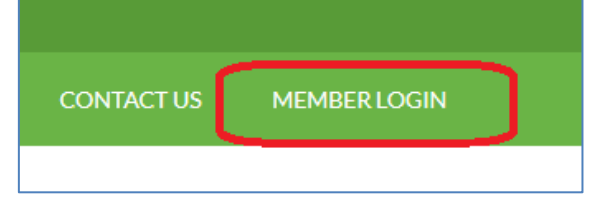

3. Click, 'JHN SharePoint Site Login

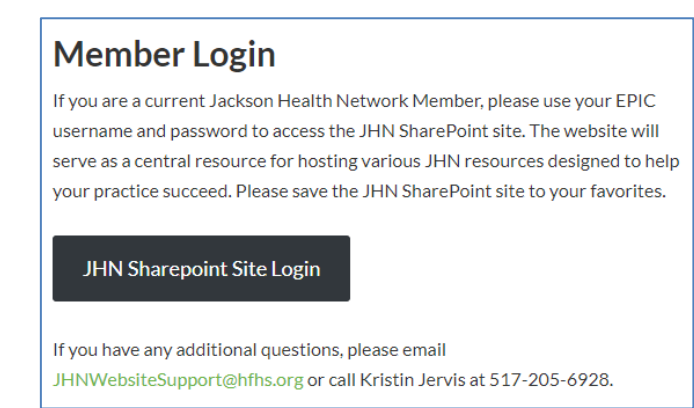

 If account listed is not your <u>"HFHS Corp ID"@HFHS.org</u> (i.e. <u>KJervis1@HFHS.org</u>); then click +Use another Account.

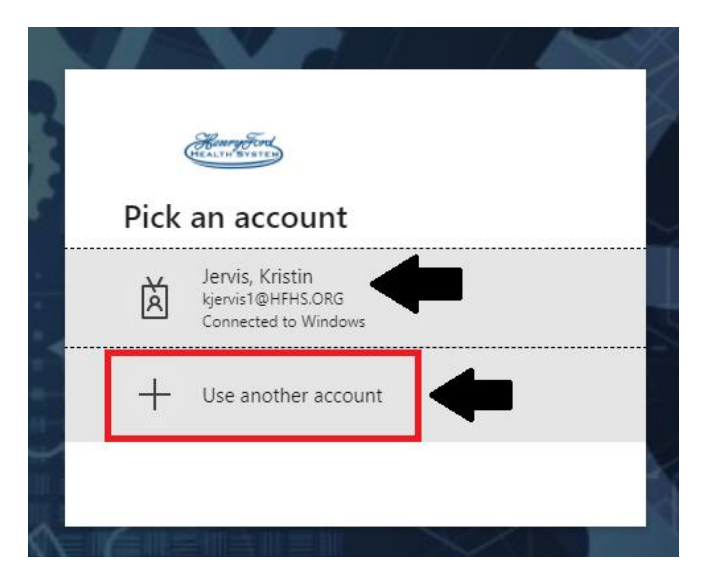

# Jackson Health Network

5. To sign in; type your HFHS Corp ID and add "@hfhs.org" to the end. You must include the @hfhs.org even if you do not use this as an email address.

| Henry Ford<br>HEALTH SYSTEM |       |      |
|-----------------------------|-------|------|
| Sign in                     |       |      |
| username@hfhs.org           | ]     |      |
| Can't access your acco      | unt?  |      |
|                             | Back  | Next |
|                             |       |      |
| Henry Ford Health S         | ystem |      |

- 6. Click 'Next'
- 7. Enter your Corp Password, which is the same password used to access EPIC.
- 8. You should now be successfully logged into the JHN Share Point Website; if not, email or call Kristin Jervis. Contact info is listed below.

#### Kristin E. Jervis, MBA

Program Performance Coordinator Jackson Health Network KJervis1@HFHS.ORG Tel: 517-205-6928 Mobile: 517-490-1067

### **To Access JHN Provider Training**

- 1. Log into the JHN Share Point Website
- 2. Click 'Training' listed across the top menu.
- 3. Scroll to bottom of the page to find all available training videos.
- 4. Please read instructions carefully.

# Jackson Health Network